## SuccessAccessing the OWLCenter(Online Writing Lab)

The Success Center OWL (Online Writing Lab) is an online resource where students can submit papers to get feedback from Success Center tutors.

1. Start by following the link: swic.edu/owl. This should take you right to the OWL homepage on traccloud.

|                         | You have no appointments scheduled for this date.                    | Welcome to Trac!                                                                                                    |
|-------------------------|----------------------------------------------------------------------|----------------------------------------------------------------------------------------------------|
| Shew Previous Concluded | © Asynchronous Communications in Progress<br>PN100 OWLS Jan 13, 3etp | g Testing Centers                                                                                                    |
| 2                       |                                                                      | online Writing Lab                                                                                                    |
|                         | Calendar UR                                                          | elect a Course (PN100.060 Fundamentals of Nursing I v) And<br>abmit a paper to (ONLS v) Search                         |
|                         | *  Calendar URL                                                      | to Online Writing Lab Select a Course (PMIDD 060 Fundamentals of Nursing I v) And Selects a paper to (CMI S v) Selects |

2. Select the course your paper is for.

| 🖶 Online    | e Writing Lab                                                                                                    |        |
|-------------|----------------------------------------------------------------------------------------------------|--------|
|             |                                                                                                    |        |
| Select a Co | urse PN100 060 Fundamentals of Nursing I V Ar                                                                                                    | ıd     |
| Submit a pa | aper to OWLS V                                                                                                    | Search |
|             |                                                                                                    |        |
|             |                                                                                                    |        |
|             |                                                                                                    |        |
|             |                                                                                                    |        |
|             |                                                                                                    |        |
|             | Choose a subject                                                                                                    |        |
|             | Choose a subject<br>GCI General College Information                                                                                                    |        |
|             | Choose a subject<br>GCI General College Information<br>PN100 060 Fundamentals of Nursing I                                                                                                    |        |
|             | Choose a subject<br>GCI General College Information<br>PN100 060 Fundamentals of Nursing I<br>PN101 060 Fundamentals of Nursing II                                                                               |        |
|             | Choose a subject<br>GCI General College Information<br>PN100 060 Fundamentals of Nursing I<br>PN101 060 Fundamentals of Nursing II<br>PN102 060 Fundamentals Clinical                                            |        |
|             | Choose a subject<br>GCI General College Information<br>PN100 060 Fundamentals of Nursing I<br>PN101 060 Fundamentals of Nursing II<br>PN102 060 Fundamentals Clinical<br>PN140 060 Human Park Structure/Function |        |

- 3. Click search.
- 4. Read the instructions given. You will "make an appointment," but the time and date do not matter. As soon as your paper is submitted, it will be assigned to a tutor a review will begin.

| Welcome to                                    | <ol> <li>Pick on oxaliable time starts<br/>paper is uploaded if will be using<br/>2. Upload your paper in Ward De<br/>3. Please shark lands within two<br/>paper is completed.</li> <li>A remove information and the</li> </ol> | make an appointment." The time and date you choose does on<br>much to a tatar wat reasons with longer.<br>In formation use a Greefitter on Google Doos link.<br>Adaptation and moment to check the status of your paper. The<br>COM many. | of mattler: as soon as your | nesk 🗉  |
|-----------------------------------------------|----------------------------------------------------------------------------------------------------|----------------------------------------------------------------------------------------------------|-----------------------------|---------|
| m Testing Cerr                                | There are 19 slots of time availat<br>Choese a different date (#1713)                                                                                                    | bit. Please choose one that works for you                                                                                                    | -                           | or beri |
| o Online Writin                               |                                                                                                    | Thu, Jan 16 2825                                                                                                    |                             |         |
| Select a Course (RN)<br>Submit a pager to (0) | Ther 12ks                                                                                                    | Thu Jan 16<br>Asynchronous (2)                                                                                                    | Take                        |         |
|                                               | Writing Lab                                                                                                    | Thu Jan 16<br>Asynchronic Co                                                                                                    | Tutor                       |         |
|                                               | libro libro                                                                                                    | Thu Jan 16<br>Anyweinenen Co                                                                                                    | Tuffer                      | 7       |
|                                               | 12ko-1au                                                                                                    | Thu Jan 16<br>Asynchronous Qu                                                                                                    | Tutor                       |         |
|                                               | Writing Lub<br>how fas                                                                                                    | Thu Jan 16<br>Asymptoteca 😒                                                                                                    | Tuller                      |         |
|                                               | Writing Lab<br>Topy Teo                                                                                                    | Thu Jan 16                                                                                                    | Tuter                       |         |
|                                               | Writing Lab<br>Iroy Zeu                                                                                                    | Thu Jan 16                                                                                                    | Tutor                       |         |
|                                               | Ministern 1 als                                                                                                    | Additional (C                                                                                                    |                             |         |

5. Once you make an appointment, you will be prompted to answer two questions. One asks for you to copy and paste the assignment description given to you by your instructor. This helps us know exactly what you are working on and allows us to notify you if you are not meeting the assignment requirements.

The other question asks for two to three specific questions. Try not to ask questions about spelling and grammar. The Success Center is not an editing service, so we focus on your ideas, formatting, and organization. However, we will bring up the common error patterns we see in your paper and give you tips on how to avoid those mistakes in the future.

| Please copy and r   | aste the assignment description given to you by your instructor (most of the time this is found on Brightspace) |     |
|---------------------|----------------------------------------------------------------------------------------------------|-----|
| 1                   |                                                                                                    |     |
| 1                   |                                                                                                    |     |
|                     |                                                                                                    |     |
|                     |                                                                                                    |     |
|                     | 4                                                                                                    |     |
| List two or three s | pecific questions explaining why you want a tutor to review your paper.                                         |     |
|                     |                                                                                                    |     |
|                     |                                                                                                    |     |
|                     |                                                                                                    |     |
|                     |                                                                                                    |     |
|                     |                                                                                                    |     |
|                     |                                                                                                    |     |
|                     |                                                                                                    | - F |

- 6. You have to confirm the appointment in order to upload your document.
- 7. Click on the "Document" tab.
- 8. Click "New."

| Start Time                    | End Time | Duration (Hr:Min) |
|-------------------------------|----------|-------------------|
| 12:20pm                       | 12:40pm  |                   |
| Meeting Type:<br>Asynchronous | 1        |                   |

9. There are two options for uploading your paper: a file off of your computer or a link from Google Docs or your OneDrive. Choose one of these options, upload your paper, and hit save.

| New Document Upload                 | ×                    |                                      |                          |                         | Subject: BN100.060 Fund                 | amontals of Nursing I |
|-------------------------------------|----------------------|--------------------------------------|--------------------------|-------------------------|-----------------------------------------|-----------------------|
| File: No File                       |                      |                                      |                          | W                       | New Document Lipload                    |                       |
| 0 🕹                                 | Appointm             | rent Information Messages            |                          |                         | File: No File                           |                       |
| Choose File h<br>Switch to URL link |                      |                                      | Appointme                | ė                       | Switch to Document upload               | Me                    |
| SAVE                                |                      |                                      |                          |                         | SAVE                                    |                       |
| Student Paper Upload                | you hav<br>.5 for Pl | e an appointment in N100 060 Fundame | n Writing<br>entals of l | t T                     | <sup>iype</sup><br>Student Paper Upload | - intm                |
| Sut                                 |                      | End Time                             | Durat                    | Sel <sub>N</sub><br>Sul | lotes                                   | Func                  |
|                                     |                      | 12.40011                             |                          |                         |                                         | n                     |
|                                     | nous                 |                                      |                          |                         |                                         |                       |

10. You will get an email once your paper is uploaded and another email once the tutor uploaded their feedback. On the homepage of traccloud, you should see a "Asynchronous Communications In Progress" where you can access your OWLs. You will see a red dot if there are any unopened communications from your tutor.

| 2 Asynchron | nous communicatio | ins in Progress | Show Previous Conclude | d |
|-------------|-------------------|-----------------|------------------------|---|
| PN100       | OWLS              | Jan 13, 348p    |                        |   |
|             |                   |                 |                        |   |
| 6           |                   |                 |                        |   |